Japanese Placement Test for the Exchange Program Candidates for spring 2025 (Aoyama Campus) Aoyama Gakuin University

This placement test is for students who are considering applying for AGU exchange program for the **spring 2025 semester**, and who have studied Japanese language for a certain period of time, but do not have JLPT N4 Level score yet.

If you have JLPT N4, you do not need to take this test. Please submit the JLPT test score to the International Center together with other required application documents. In this case, you don't need to take this test in September 2024. <u>The placement test for students who have JLPT N4 Level is scheduled in January 2024</u>. If you have JLPT N4 Level, can take credited Japanese Language courses by registering to the courses during the course registration period.

If you have never studied Japanese language before, or if you are at beginner level, you don't need to take this test. You can take **non-credit** Japanese language courses (90 min./class, 10 times per semester). English will be the main language for the non-credit courses.

### How to take the placement test?

It is **an online test.** Please take the test during the specified period shown below. Read the following instructions carefully, and send the score report by the deadline.

| 1) | Test Taking Period:                     | Tuesday, August 13 to Thursday, August 22 2024 (Japan Time) |
|----|-----------------------------------------|-------------------------------------------------------------|
| 2) | Deadline for the test score submission: | Thursday, August 22 2024 (Japan Time)                       |

- 3) Announcement of the result: After Tuesday, August 27 2024 (Japan Time)
  - AGU will inform the students who have submitted the test score by the deadline if s/he will be able to take credited Japanese language courses or not.

### Where should I submit the test score?

International Center <u>exchange@aoyamagakuin.jp</u>

 (Reference) Japanese Language Placement Test (JLPT) Summary of Linguistic Competence Required for Each Level

 [English]
 https://www.ilpt.ip/e/about/levelsummary.html

 [Japanese]
 https://www.ilpt.ip/about/levelsummary.html

Note: You MUST take this test with your computer. You cannot take the exam with your smartphone or tablet.

シギネシ: 注意:この試験は、必ずパソコンで受験してください。スマートフォンやタブレットで受験不可です。

## ◆ Preparation / 準備

Please prepare headphones or earphones. ヘッドフォンかイヤフォンを用意してください。

## STEP1:利用規約(User policy)

Test Application / 受験单込

Visit the following website: <u>http://ttbj1.cegloc.tsukuba.ac.jp/apply/agree/</u> Read the user policy, check "Agree," and then select "Apply for the test"

# 以下のウェブサイトへアクセスする

http://ttbj1.cegloc.tsukuba.ac.jp/apply/agree/

利用規約(user policy)を読んで、

#### ホーム 個人受験 団体受験 TTBJについて TTBJ HOME Individual Group About TTBJの利用を希望される方は、必ず、利用規約の内容をご確認ください。(Please carefully read the User Agreement befo taking the TTBJ.) 利用規約の内容に同意いただける場合は、「同意します」にチェックを入れ、「受験を申し込む」ボタンをクリックしてくださ Us (If you agree to the contents of the User Policy, please check the "Agree" box and then click on the "Apply for the test" button.) 利用規約を確認する(Read the User Agreement) 🖾 同意します (Agree)

# STEP2:受けるテストを選択 (Test selection) Select the test to be taken "SPOT 90+Grammar 90+kanji SPOT50" Don't choose the wrong one ! 受験するテストを選ぶ

# **"SPOT 90+Grammar 90+漢字SPOT50"** を選んでください。

<sup>ま</sup>望えないように注意!

| ТТВЈ                                                                                                    | ホーム<br>НОМЕ | 個人受験<br>Individual | 団体受験<br>Group | TTBJについて<br>About |
|----------------------------------------------------------------------------------------------------|-------------|--------------------|---------------|-------------------|
| 受けるテストを選択 (Test selection)                                                                                           |             |                    |               |                   |
| 受験希望のテストを以下から選択してください。<br>(Select the test you would like to take.)                                                  |             |                    |               |                   |
| ⑧SPOT90 + Grammar90 + 漢字SPOT50<br>〇SPOT90(SPOT 90)<br>〇Grammar 90                                                    |             |                    |               |                   |
| ○漢字SPOT50 (Kanji SPOT 50)<br>○漢字力診断初級 (Elementary Kanji Diagnostic Test)                                             |             |                    |               |                   |
| <ul> <li>○漢字力診断中級 (Intermediate Kanji Diagnostic Test)</li> <li>○漢字力診断上級 (Advanced Kanji Diagnostic Test)</li> </ul> |             |                    |               |                   |
| 次へ(Next)                                                                                                    |             |                    |               |                   |

### STEP3:システム環境チェック(System requirements check)

Perform the system check (for the computer & internet connection) PCが受験可能なスペックを満たしているか確認を行います。 (A system requirements check is being performed for your computer. 音声が正しく聞こえるかチェックを行います。 If "Flash Player" still shows "NG" after you (An audio check is being performed.) 以下のボタンをクリックするとウィンドウが立ち上がりますので、音声が聞こえるか確認してください。 enabled it, please refresh the browser he button below. Please check and make sure that you can hear the audio.) 音声を確認する(Audio check) window and try again. 音声は聞こえましたか? (Could you hear the audio?) はい (Yes) いいえ (No) システム (端末とインターネット 環境)の チェックをします。 また、以下の項目で1つでもNGがある場合、受験することができません。 (It is not possible to take the test if any of the items below does not meet the required specifications.) Flash Playerを許可してもNGが表示される Webブラウザ OK (Edge) (Web browser) 場合は、ページを詳読み込みすると、OKにな JavaScript OK (JavaScript) ります。 画面の大きさ OK (1280\*720) (Screen size) インターネット接続の速度 OK (38.7 Mbps) (Internet connection speed) 音声 ОК (Audio システム環境チェックに合格しました。 ne system requirement check!) 次へ (Next)

### STEP4:受験者情報入力(Enter your information)

Type your name and e-mail address

Also type this e-mail address: <u>exchange@aoyamagakuin.jp</u> in "Other email address" so the results will be sent to AGU.

まずは、あなたの名前とE-mailアドレスを 、入力する。

茨に「その他Eメール」に <u>exchange@aoyamagakuin.jp</u>を「犬」」力し、結果 が菁山学院大学にも着くようにする。

| (Enter your name and email address.)<br>(カレたEメールに受験者ID、ノスワードが送信され<br>(Your ID and password will be sent to the ema                                 | 口思す。<br>ill address you registered.)                                                              |
|----------------------------------------------------------------------------------------------------|---------------------------------------------------------------------------------------------------|
| 名前(アルファベット)<br>(Your name in the Roman alphabet)                                                                                                   |                                                                                                   |
| Eメール<br>(Email)                                                                                                    |                                                                                                   |
| Eメール(確認)<br>※確認のためもう一度同じメールアドレスを入力<br>してください。<br>(Please enter the same email address again<br>for confirmation.)                                  |                                                                                                   |
| 調の送付先が指定されている場合は、以下にメー<br>(If you have been instructed to send your resu<br>カレたEメールに成績が送信されます。<br>(Your results will also be sent to the address y | ルアドレスを入力してください。<br>ilts to someone else, please enter that person's email address.)<br>ou added.) |
| その他Eメール<br>(Other email address)                                                                                                    |                                                                                                   |
|                                                                                                    |                                                                                                   |

Select "私立大学/Private University". Then, type "AOYAMA GAKUIN" and select "青山学院大学/AOYAMA GAKUIN UNIVERISITY".

「私立大学/Private University」を選択 し、「着価学院」と入力した上、 「着価学院大学/AOYAMA GAKUIN UNIVERISITY」を選択する。

| 所聞機関               | 機関のタイプ、キーワードで検索することができます。                                                              |  |
|--------------------|----------------------------------------------------------------------------------------|--|
| (Your affiliation) | (You can search for your affiliation by institute type and additional keywords.)       |  |
|                    | 私立大学 / Private university V                                                            |  |
|                    | 晋山学院                                                                                   |  |
|                    | 1.0                                                                                    |  |
|                    | →<br>→<br>未選択 / Nothing                                                                |  |
|                    | 「山学院大学                                                                                 |  |
|                    | AOYAMA GAKUIN UNIVERSITY                                                               |  |
|                    |                                                                                        |  |
|                    |                                                                                        |  |
|                    |                                                                                        |  |
|                    |                                                                                        |  |
|                    |                                                                                        |  |
|                    |                                                                                        |  |
|                    |                                                                                        |  |
|                    |                                                                                        |  |
|                    |                                                                                        |  |
|                    |                                                                                        |  |
|                    | 該当する所愿機関がない場合は、以下に入力してください。                                                            |  |
|                    | (Complete the box below with the name of your affiliation if it was not listed above.) |  |
|                    |                                                                                        |  |

Confirm the test to be taken "SPOT 90+Grammar 90+kanji SPOT50", and other information such as your name, email address, exchange@aoyamagakuin.jp, Aoyama Gakuin University Then apply for the test.

 <sup>※</sup>受けるテスト、
 "SPOT 90+Grammar 90+漢字SPOT50"や
 その胞防蓉(名前、Eメール、
 <u>exchange@aoyamagakuin.jp</u>、
 **\***山学院大学)が正しいか苒確認してから
 愛験 単送をしてください。

| 受けるテスト<br>(The tests to be taken) | SPOT90 + Grammar90 + 漢字SPOT50      |  |
|-----------------------------------|------------------------------------|--|
| 名前(Name)                          | Taro Aoyama                        |  |
| Eメール (Email)                      | Taro.Aoyama@gmail.com              |  |
| その他Eメール<br>(Other Email)          | exchange@gsc.aoyama.ac.jp          |  |
| 所愿機関<br>(Your affiliation)        | 青山学院大学<br>AOYAMA GAKUIN UNIVERSITY |  |

## ◆ Beginning of the test /テストの開始

 Your ID and password will be sent to the email address you registered 受験するためのIDとパスワードが 登録したE-mailに届きます。

Click on the link.
 <u>http://ttbj1.cegloc.tsukuba.ac.jp</u>
 リンクをクリックします。

- 3. Enter your ID and password IDとパスワードを入力します。
- Click "Login (ログイン) " After you finish your questionnaires, click "start" and the test will begin. 「ログイン」ボタンをクリックします。 アンケートに替えた養、テストが始まります

It will take 30 to 60 minutes to finish the test. (It depends on the person.) テストは30~60分かかります。 試験にかかる時間は父によって異なります。

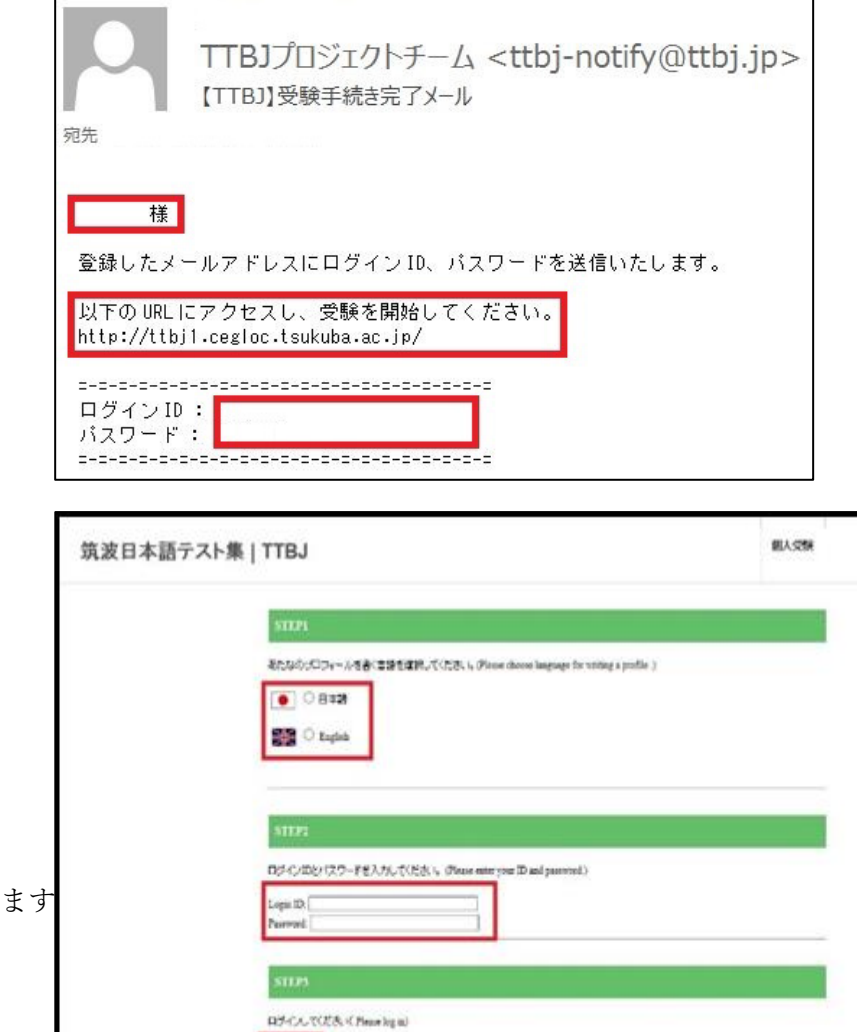

074>

### ◆ Test result / 試験結果

 After finishing the test, please check your result and save it in PDF format.
 (Choose 2. Download of result PDF)

You will receive the URL to download the test result via e-mail, but be sure to save the PDF file on your PC in case of troubles.

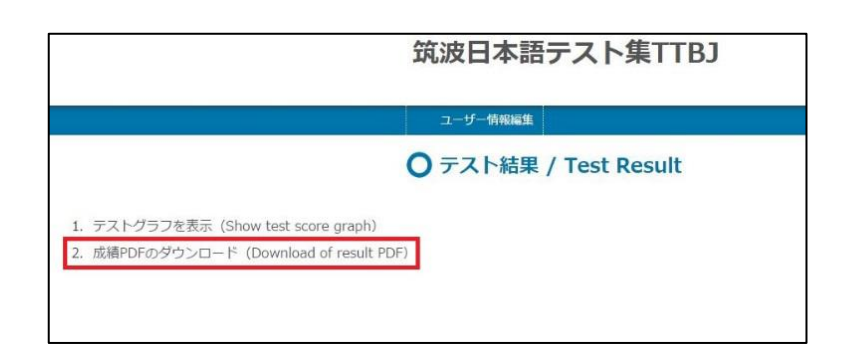

試験が終わったら、テスト結果を確認し、PDFでスコアレポートを保存してください。 (「2. 成績PDFのダウンロード」を選択する) 登録したメールボックスにも成績表ダウンロード用のURLが送られますが、受け取れない場合もある ので<sup>\*</sup>診ずPDFファイルをパソコンに保存してください。 ◆ Test Result Submission/ 試験結果送付

1. You will also receive the URL to download your result via registered e-mail.

Make sure to save the PDF result

登録したE-mailにスコア結果をダウンロード するためのURLが届きます。 恋ずPDFの読績表を保荐してください。

|              | あなたの TTE<br>Your TTBJ       | Scores are as follows.     | 波日本語テスト集           |
|--------------|-----------------------------|----------------------------|--------------------|
| ID           | R.G. / Note                 | ニメールアドレス / Mail            | 党教日 / Exan date    |
| 00000000     | Tsukutua Taru               | tsokubatarosagmait         | 2013/1/1           |
| TBJで受けた?     | P.X. F : SP0T90-1, SP0T90-2 | \$90190-3. Grammar90-1, 90 | -2,90-3, 漢字SPOT50  |
| SP0T90-1     | 30 / 30                     |                            |                    |
| SP0T90-2     | 20 / 30                     |                            |                    |
| SPOT90-3     | 10 / 30                     |                            | )                  |
| Srammar 90-1 | 30 / 30                     |                            |                    |
| Srammar 90-2 | 20 / 30                     |                            | 1                  |
| åremmer 90-3 | 10 / 30                     |                            | 10                 |
| ##sPOT50     | 50 / 50                     |                            |                    |
| 8            | 本語力の総合スコア                   | 漢字力の総合ス                    | 27                 |
|              |                             |                            | Contraction of the |

【Important Notes/重要事項】

 In case you forgot to type in email address in STEP 4 "Other email address", please be sure to send PDF result to our e-mail address: <u>exchange@aoyamagakuin.jp</u>
 E-mail title: Result of Japanese Placement Test
 Deadline for test score submission: <u>Thursday, August 22 2024 (Japan Time)</u>

STEP 4 で<u>exchange@aoyamagakuin.jp</u>を入力し忘れた場合は、PDFの成績表を送付してください。メールの題名:Result of Japanese Placement Test 提出期日:2024年8月22日(木)(日本時間)

 This Japanese Placement test system is operated by Tsukuba University. Should you have any questions regarding this test, do not inquire to Tsukuba University, Please first refer to FAQ https://ttbj.cegloc.tsukuba.ac.jp/en/p5.html and e-mail us at <u>exchange@aoyamagakuin.jp</u>

このプレイスメントテストシステムは、筑渡大学によって運営されています。 もし、試験に関して質問がある場合には、筑波大学へ問い合わせしないでください。まずは FAQ https://ttbj.cegloc.tsukuba.ac.jp/p5.htmlを確認し、exchange@aoyamagakiin.jpに運絡をし てください。